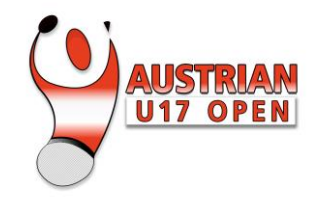

# ANLEITUNG

# FÜR DIE BUCHUNG VON SCHNELLTESTS

Sie brauchen einen Test vor Antritt der Rückreise, damit es in Ihrem Land oder auf der Reise keine Schwierigkeiten gibt? Hier eine Anleitung für die selbstständige Buchung eines Schnelltests. Die Tests werden im Zuge der Initiative "Vorarlberg testet" von medizinischem Personal an offiziellen Teststellen abgenommen und verarbeitet. Die Tests gelten übrigens unter anderem auch für den Zutritt in Restaurants.

### TERMINBUCHUNG

Schritt 1: Buchungsplattform unter <u>https://vorarlbergtestet.lwz-vorarlberg.at/GesundheitRegister/Covid/Register</u> öffnen. Beim Öffnen der Seite werden Sie gefragt, ob Sie das neue Portal nutzen wollen oder ohne Portal fortfahren. Damit Sie die Testbuchung ohne Registrierung auf dem Portal vornehmen können, wählen Sie "Weiter ohne Portal".

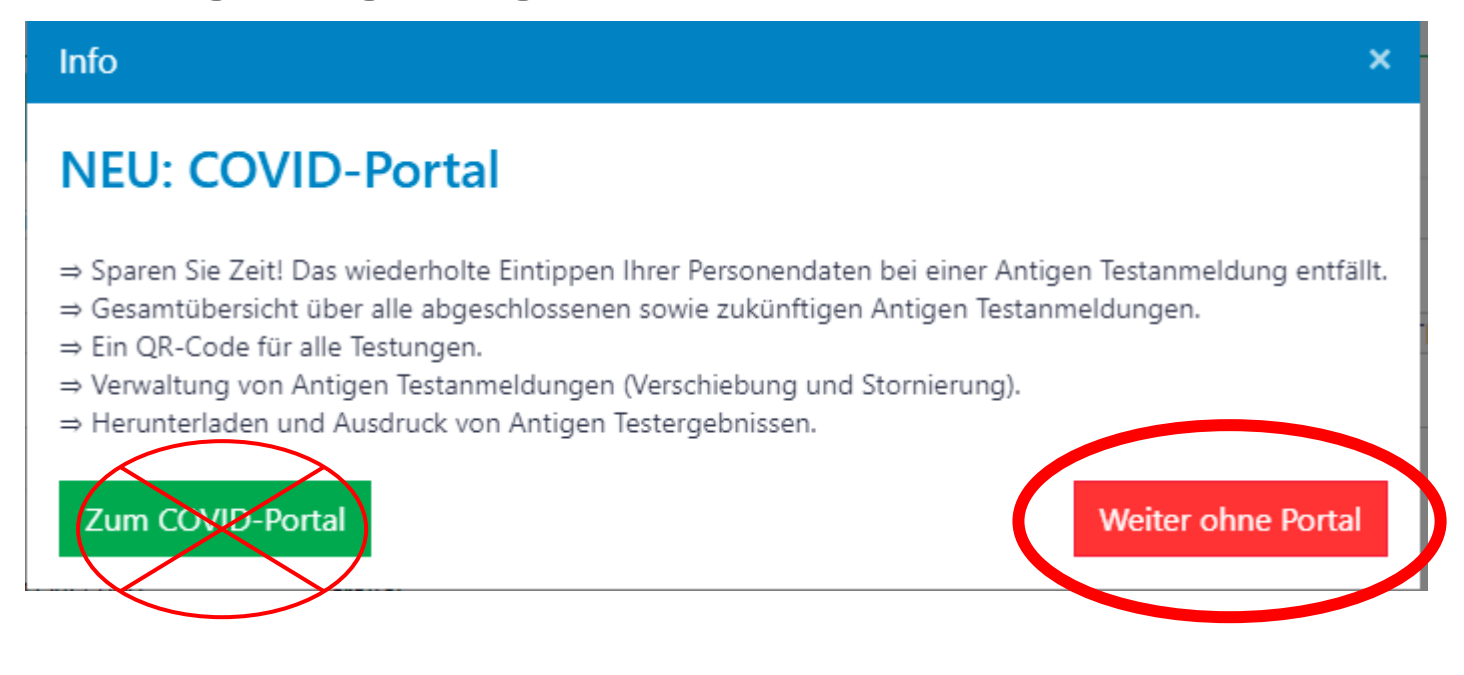

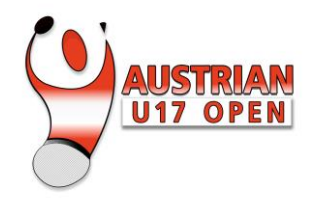

Schritt 2: Personenbezogenen Daten einfüllen

Vorname eintippen

<sup>2</sup>Nachname eintippen

Geburtsdatum im Format tt.mm.jjjj eingeben

<sup>4</sup>Österreichische Sozialversicherungsnummer eingeben. Wenn keine vorhanden, dann den Haken unten bei "keine österreichische Sozialversicherungsnummer" setzen

<sup>5</sup>Adresse, wenn wohnhaft in Vorarlberg, angeben. Ansonsten den Haken bei "Wohnort außerhalb von Vorarlberg" setzen und die drei Felder leer lassen

| Vorarlberg                                                                                             |            |                                                             | Hilfe       |  |  |
|----------------------------------------------------------------------------------------------------|------------|-------------------------------------------------------------|-------------|--|--|
| Anmeldung zum Antigen-Test in V                                                                        | /orarlberg |                                                             |             |  |  |
| Neue Anmeldung zum Antigentest Bestehende Anmeldung ändern oder stornieren Aktuelles Ergebnis abfragen |            |                                                             |             |  |  |
| Vorname: (Zweitname angeben - Schreibweise siehe e-card)                                               |            | Nachname:                                                   |             |  |  |
| 1 First name                                                                                           |            | 2 econd name                                                |             |  |  |
| Geburtsdatum:                                                                                          |            | Sozialversicherungsnummer: (Format: 10-stellig, 0000TTMMJJ) |             |  |  |
| 3 01.01.2005                                                                                           |            | 4                                                           |             |  |  |
|                                                                                                    |            | 🗸 Keine österreichische Sozialversicherungsnummer           |             |  |  |
| Vohnort außerhalb von Vorarlberg                                                                       |            |                                                             |             |  |  |
| Postleitzahl (PLZ) und Ort: (FORMAT BEACHTEN: 6900<br>regenz)                                          | Straße:    |                                                             | Hausnummer: |  |  |

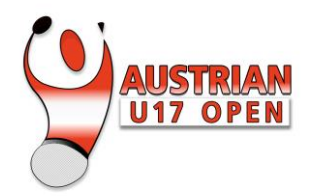

Schritt 3: Kontaktdaten eingeben

<sup>6</sup> Telefonnummer: Zuerst Ländervorwahl wählen und dann Handynummer <u>ohne</u> die Vorwahl O

eingeben. Beispiel Handynummer Frankreich lautet 06 98 22 55 88, dann muss man im Drop-down Menü +33 auswählen und im Feld mit 698225588 die Nummer vollständig eingeben

# <sup>7</sup> E-Mailadresse eingeben

| Ländervorwahl auswählen u<br>NOTWENDIG FÜR DIE SM                                                                                                    | und Mobilnummer eingeben: (Beispiel: 📥 +43 🔻 66.<br>IS BENACHRICHTIGUNG                                                                                                    | 4 1234567)<br>Email-Adresse                                                                                                    | :                                                                                                    |  |
|----------------------------------------------------------------------------------------------------|----------------------------------------------------------------------------------------------------|----------------------------------------------------------------------------------------------------|----------------------------------------------------------------------------------------------------|--|
| 6 +43 * XXX XXXXXXX                                                                                                    |                                                                                                    |                                                                                                    |                                                                                                    |  |
| Gutscheincode (falls<br>vorhanden):                                                                                                    | Testort für Probeentnahme auswählen:                                                                                                    | Sortierung nach Datum                                                                                                    | g nach Datum Standort und Datum für Probeentnahme auswählen:   v Standort und Datum aus Liste auswählen                                            |  |
|                                                                                                    | BOornbirn Testzentrum (Messehalle 10), Unter                                                                                                    | e Roßmähder 🔹 🔻                                                                                                    |                                                                                                    |  |
|                                                                                                    | Um Wartezeiten vor Ort zu vermindern, kon<br>Ihrem Termin.                                                                                                    | iten vor Ort zu vermindern, kommen Sie bitte pünktlich zu<br>n.                                                                            |                                                                                                    |  |
| Unterstützung:<br>Online-Hilfe: Klicken für Or<br>Bei Fragen oder Problemen<br>Einwilligung in die Daten<br>Kreuzen Sie bitte eine der f<br>Color in Selbst<br>eines Corona-Antigentests.<br>Hiermit bestätige ich die Ri<br>Hiermit bestätige ich die Da | nline-Hilfe<br>n zum Formular können sie sich gerne telefonisch unte<br>nutzung zu weiteren Zwecken<br>folgenden Möglichkeiten an:<br>zur Testung an und erteile hiermit die ausdrückliche<br>ichtigkeit meiner persönlichen Daten und erkläre mich<br>atenschutzinformationen (HIER KLICKEN ZUM HERUN | er <b>0800 201360</b> melden.<br>Einwilligung in die Verarbeitung der<br>einverstanden, dass meine Daten fr<br>TERLADEN) gelesen zu haben. | r oben angeführten personenbezogenen Daten zum Zweck der Durchführung<br>ür die gesetzlich zulässigen Zwecke gespeichert und verwendet werden      |  |
| <b>Ich melde eine andere</b><br>personenbezogenen Daten<br>Hiermit bestätige ich die Ri<br>Hiermit bestätige ich die Da                                                                                                    | Person an und verfüge über eine Vollmacht der ang<br>n zum Zweck der Durchführung eines Corona-Antige<br>ichtigkeit meiner persönlichen Daten und erkläre mid<br>atenschutzinformationen (HIER KLICKEN ZUM HERU                                                                                        | gemeldeten Person zur Erteilung de<br>ntests.<br>ch einverstanden, dass meine Dater<br>NTERLADEN) gelesen zu haben.                        | er ausdrücklichen Einwilligung in die Verarbeitung der oben angeführten<br>n für die gesetzlich zulässigen Zwecke gespeichert und verwendet werden |  |

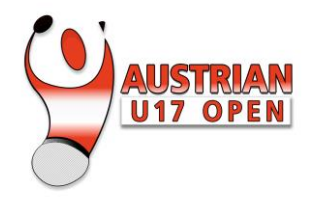

#### Schritt 4: Testort auswählen

<sup>B</sup> Im Drop-Down Menü "Dornbirn Testzentrum (Messehalle 10), Untere Roßmähder" auswählen. Dieser Testort befindet sich auf dem Messegelände nur wenige Meter von der Turnierhalle entfernt.

PAuswählen vom gewünschten Tag und Zeit für die Testabnahme

#### Schritt 5: Buchung abschließen

Bestätigen, dass man den Test für sich selbst bucht

Buchung abschließen. Sie erhalten daraufhin einen TAN per SMS Nachricht um den Buchungsvorgang zu bestätigen.

Dieser TAN muss in das aufpoppende Feld eingetragen werden.

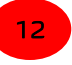

Ganz zum Schluss kommt eine SMS Nachricht mit einem Link. Dieser Link ist für die Anmeldung bei der Testung vor Ort notwendig und bestätigt die erfolgte Buchung.

# **BEIM TEST**

- Pünktlich im gebuchten Timeslot kommen, ansonsten wird man als positiv getestete Person gewertet
- Das Areal ist mit FFP2 Maske zu betreten
- Pass/Ausweis mitnehmen um bei der Anmeldung vorzuzeigen
- Bei der Anmeldung vor Ort Link von der Bestätigungs-SMS öffnen, mit dem Lichtbildausweiß vorzeigen
- Testabnahme beim Arzt durchführen
- Auf Ergebnis warten

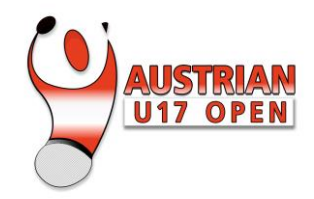

(5

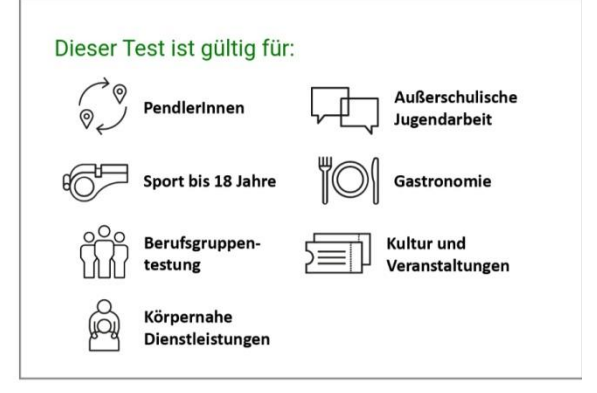

Landesvalidierung

https://qr.lwz-vorarlberg.at

## DAS TESTERGEBNIS

Das Ergebnis wird per SMS an die Nummer gesendet, die bei der Buchung angegeben wurde. Darin befindet sich ein Link, mit dem Sie Details anschauen können und das Ergebnis herunterladen. Erneut 57 vorarlbergtestet.lwz-vorarlberg.at werden Sie beim Öffnen des Links einen TAN **GANZ VORARLBERG TESTET** 

bekommen, um sich zu verifizieren

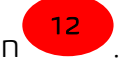

Am Ende der Seite können Sie das Dokument in EN und DE herunterladen oder sogar die

Bundesbestätigung verwenden

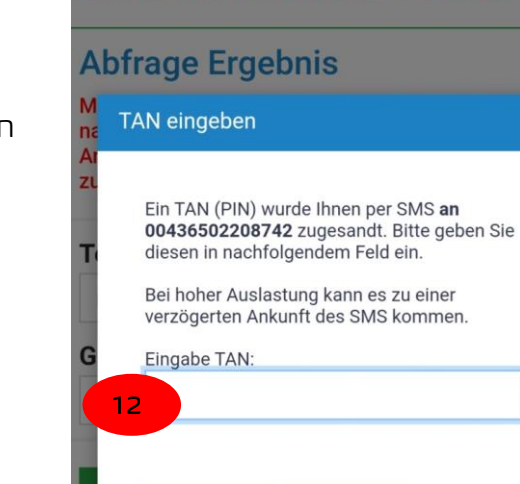

Abbrechen

Senden

Impressum Datenschu

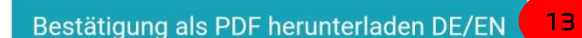

Bundesbestätigung (gesundheit.gv.at) herunterladen

 $\bigcirc$ 

Bestätigung ausdrucken

Ш

<